Last name \_\_\_\_\_

First name \_\_\_\_\_

## LARSON—MATH 255–CLASSROOM WORKSHEET 01 Getting Started.

- 1. Create a Cocalc/Sage Cloud account.
  - (a) Start the Chrome browser.
  - (b) Go to http://cocalc.com
  - (c) "Create new account" using your VCU email address .
  - (d) You should see an existing Project for our class. Click on that.
  - (e) Click "New", then "Sage Worksheet", then call it **c01**.
  - (f) For each problem number, label it in the Sage cell where the work is. So for Problem 1, the first line of the cell should be **#Problem 1**.

The multiplication operator in Sage is "\*". The most common error in Sage is forgetting to put in a "\*" when multiplying.

- 2. Find 900(1 + .06(90/365)).
- 3. Find  $25^2$  by evaluating 25 \* \* 2. Find  $25^{10}$ .

Sage uses only curved parentheses for grouping. The common square parentheses are reserved in Sage for  $\mathit{lists}.$ 

4. Find  $550 \frac{[1 + (1.05)^{-30}]}{0.05}$ . What happened? How can you fix it?

Sage returns *exact expressions* (no rounding error) when possible.

5. Find an exact expression for  $\sqrt{8}$  by evaluating sqrt(8).

You often have to *force* Sage to give you a decimal approximation of what you've calculated.

- 6. Use  $n(_-)$  to find a decimal approximation for  $\sqrt{8}$ . (The underscore refers to the last computation).
- 7. What can you do for other roots besides sqrt? Find  $\sqrt[6]{50}$ .
- 8. Find  $\sqrt{-4}$ .
- 9. Find both square roots of -10.
- 10. Find  $i^2$ .
- 11. Evaluate "pi". Then use n(\_) to find a decimal approximation for  $\pi$ .

- 12. Find a decimal approximation for  $\sqrt{2}$ .
- 13. Evaluate "e". Find a 6-digit approximation for e
- 14. Find a 6-digit approximation for  $e^3$
- 15. Find  $\log 10$
- 16. Find  $\log_{10} 10$ .
- 17. Find  $\sin \frac{\pi}{3}$
- 18. Find  $\tan \frac{\pi}{2}$ .
- 19. Find  $\arcsin \frac{1}{2}$

Sage doesn't understand degrees-only radians. What can you do here?

- 20. Find  $\sin 47^{\circ}$ , and a decimal approximation.
- 21. Type in "i" and evaluate.
- 22. Find  $i^3$  by hand, then check it with Sage.

plot is Sage's powerful and flexible command for plotting functions of a single variable.

- 23. Sketch the graph of  $x^3$  on the interval (-2, 2).
- 24. Sketch the graph of |x 1| on a "nice" interval.
- 25. Sketch  $\cos x$ .
- 26. Sketch  $\cos t$ . What happens? What do you think the difference is?
- 27. Sketch  $\cos x$  on the interval  $(-2\pi, 2\pi)$ .
- 28. Sketch  $x^3 x$  with y-range between y = -6 and y = 6.

## Getting your classwork recorded

When you are done, before you leave class...

- (a) Click the "Make pdf" (Adobe symbol) icon and make a pdf of this worksheet. (If Cocalc hangs, click the printer icon, then "Open", then print or make a pdf using your browser).
- (b) Send me an email with an informative header like "Math 255 c01 worksheet attached" (so that it will be properly recorded).
- (c) Remember to attach today's classroom worksheet!